## CPM分析マニュアル

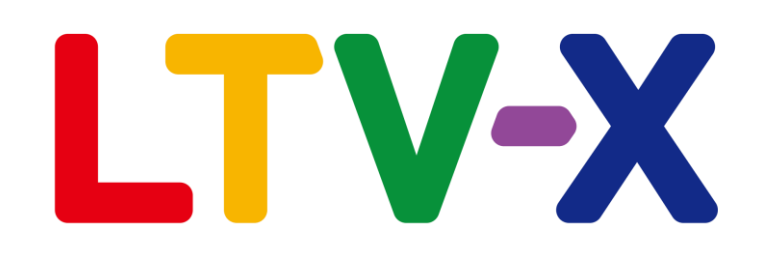

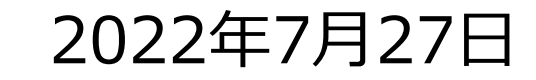

1

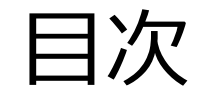

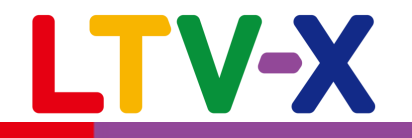

## CPM分析とは <u>··· 3</u> <u>··· 4</u> CPM客層説明 CPM設定… 5顧客数推移… 6バブルチャート… 7 ··· 8 ··· 9 推移率 期間比較 $\frac{\frac{3}{\cdots 10}}{\frac{\cdots 11}{\cdots 12}}$ 顧客管理 手動メール 自動メール

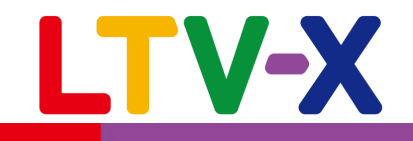

Customer Portfolio Management (カスタマー・ポートフォリオ・マネジメント)

CPM分析とは、自社通販で取引実績のある顧客を在 籍日数、累計購入金額、最新購入日からの経過日数 により複数のグループに分けることで、 顧客状態(顧客ポートフォリオ)を見える化し、 それぞれの顧客属性に沿った販促活動やオファーを 提供することで、優良顧客層を拡大して利益拡大す るための顧客分析手法です。

LTV-Labでは各顧客セグメントごとに客数推移を分析したり、メール等の配信を行うことができます。

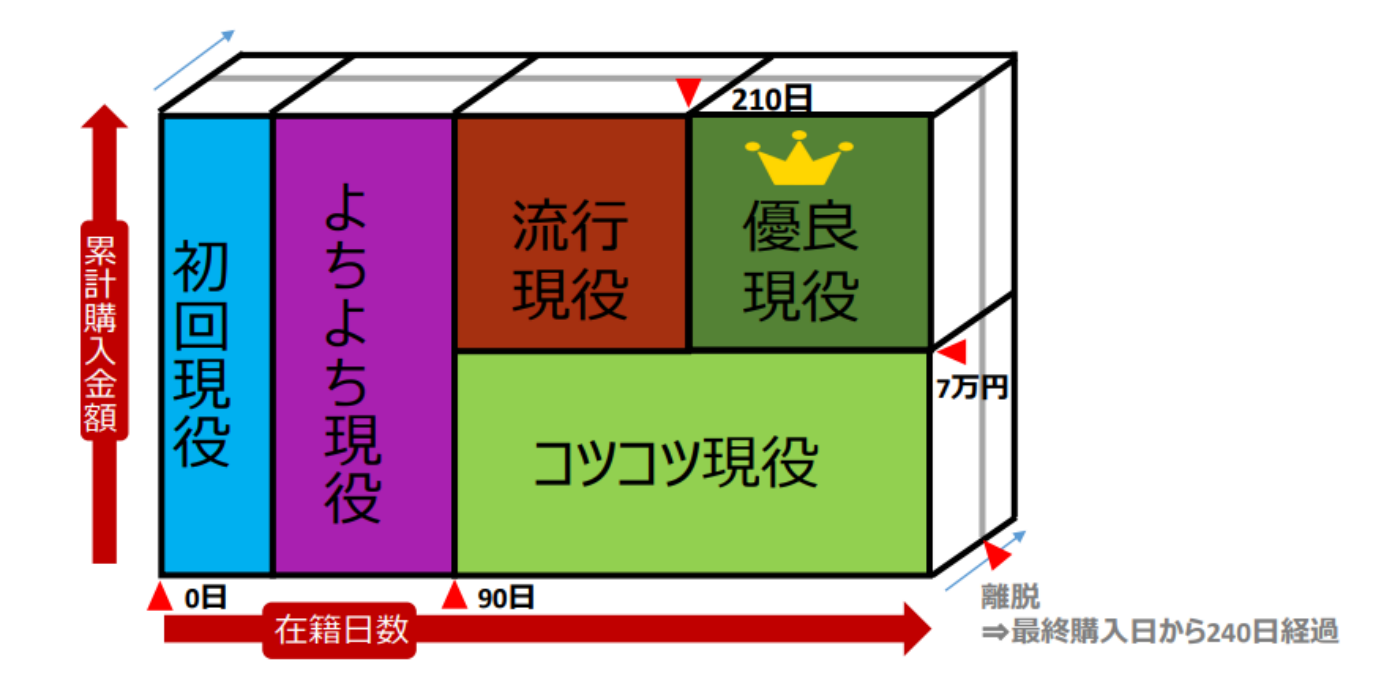

## CPM客層説明

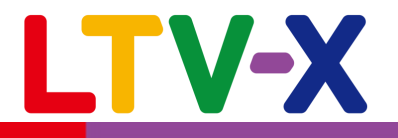

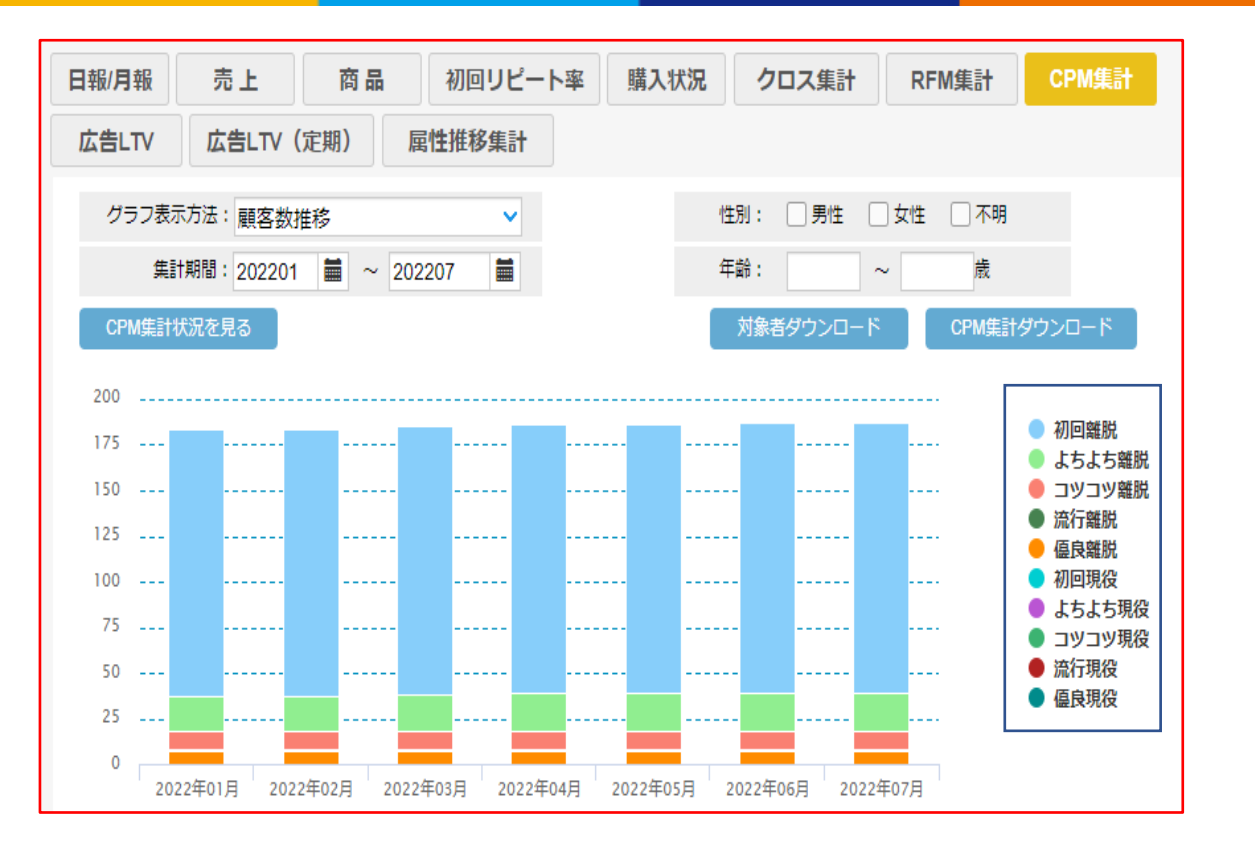

CPM分析では顧客の購入期間、在籍日数(初回購入日~ 最新購入日までの日数)、累計購入金額により、右記の 通りに10パターンのセグメントに顧客を分けます。 ※記載内容はデフォルトの集計条件の場合となります。 集計条件は次ページのCPM設定で修正できます。 【離脱】

初回離脱客・・初回購入後、240日以上2回目の購入がない顧客

よちよち離脱客・・在籍日数が90日未満、累計2回以上購入がある(よちよち客) が、240日以上再購入がない顧客

コツコツ離脱客・・在籍日数が90日以上且つ、240日以上再購入が無い顧客

流行離脱客・・・在籍日数が90日以上210日未満、累計購入金額が70000円以上 且つ、最新購入から240日以上再購入が無い顧客

優良離脱客・・・在籍日数が210日以上、累計購入金額が70000円以上且つ、 最新購入から240日以上再購入が無い顧客

## 【現役】

初回現役客・・初回購入から240日以上経過しておらず、2回目の 購入もない顧客

よちよち現役客・・在籍日数90日未満で累計2回以上購入実績があり、 最新購入から240日以上経過していない顧客

コツコツ現役客・・在籍日数90日以上、累計購入金額70000円以下且つ、 最新購入から240日以上経過していない顧客

流行現役客・・在籍日数90日以上210日未満、累計購入金額70000円且つ、 最新購入から240日以上経過していない顧客

優良現役客・・在籍日数210日以上、累計購入金額70000円以上目つ、 最新購入から240日以上経過していない顧客

©2022 LTV-X Inc.

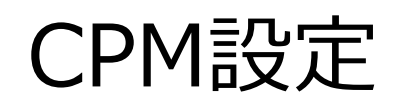

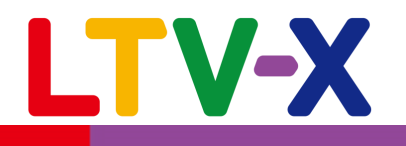

|                                                                                                    | CPM分析の各顧客セグメントに区分けする<br>条件を設定する機能となります。<br>各セグメントの定義は前ページもご参照ください。                                                 |
|----------------------------------------------------------------------------------------------------|----------------------------------------------------------------------------------------------------|
| 基本設定     備考     顧客グループ     商品     店舗管理     RFM設定     CPM設定     メディア設定       NewCPM設定     ユーザー管理                                   | 以下デフォルトの設定を参考に、A~D各項目の条件を<br>任意で修正します。                                                                             |
| CPM設定値:<br>A よちよち客 => コツコツ客 = 90 日                                                                                                | A <b>「よちよち客」(累計購入回数が2回以上)</b> の在籍日数<br>が <mark>90日</mark> を超えると <b>「コツコツ客」</b> となります。<br>※ <b>在籍日数=最終購入日一初回購入日</b> |
| B 流行客 => 優良客 = 210 日<br>C コツコツ客 => 流行客&優良客 = 70000 円                                                                              | B <b>「流行客」(累計購入金額が70000円以上)</b> の在籍日数<br>が <mark>210日</mark> を超えると <b>「優良客」</b> となります。                             |
| D 現役 => 離脱 = 240 日<br>登録                                                                                                    | <b>C「コツコツ客」</b> の累計購入金額が <b>70000円</b> を超えると在籍<br>日数に応じて <b>「流行客」</b> か <b>「優良客」</b> となります。                        |
|                                                                                                    | D 最終購入日から <b>240日</b> 間購入が無いと<br>「現役客」→「離脱客」となります。                                                                 |
| ※上記がデフォルトの設定値となります。<br>任意に変更することは可能ですが、変更を行った場合はデータの再集計が<br>必要となります。変更をご希望の際は下記サポートまでご連絡いただきま<br>すようお願いいたします。<br>support@ltv-x.jp | 都回現     よ     流行     優良       現役     5     現役     現役       コツコツ現役     D                                            |
| ©2022 LTV-X Inc                                                                                                    | 5. 0日 在籍日数 90日 離脱 ⇒最終購入日 5240日経過 5                                                                                 |

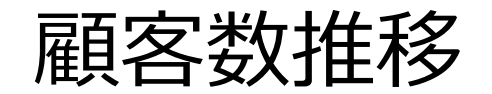

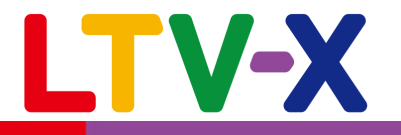

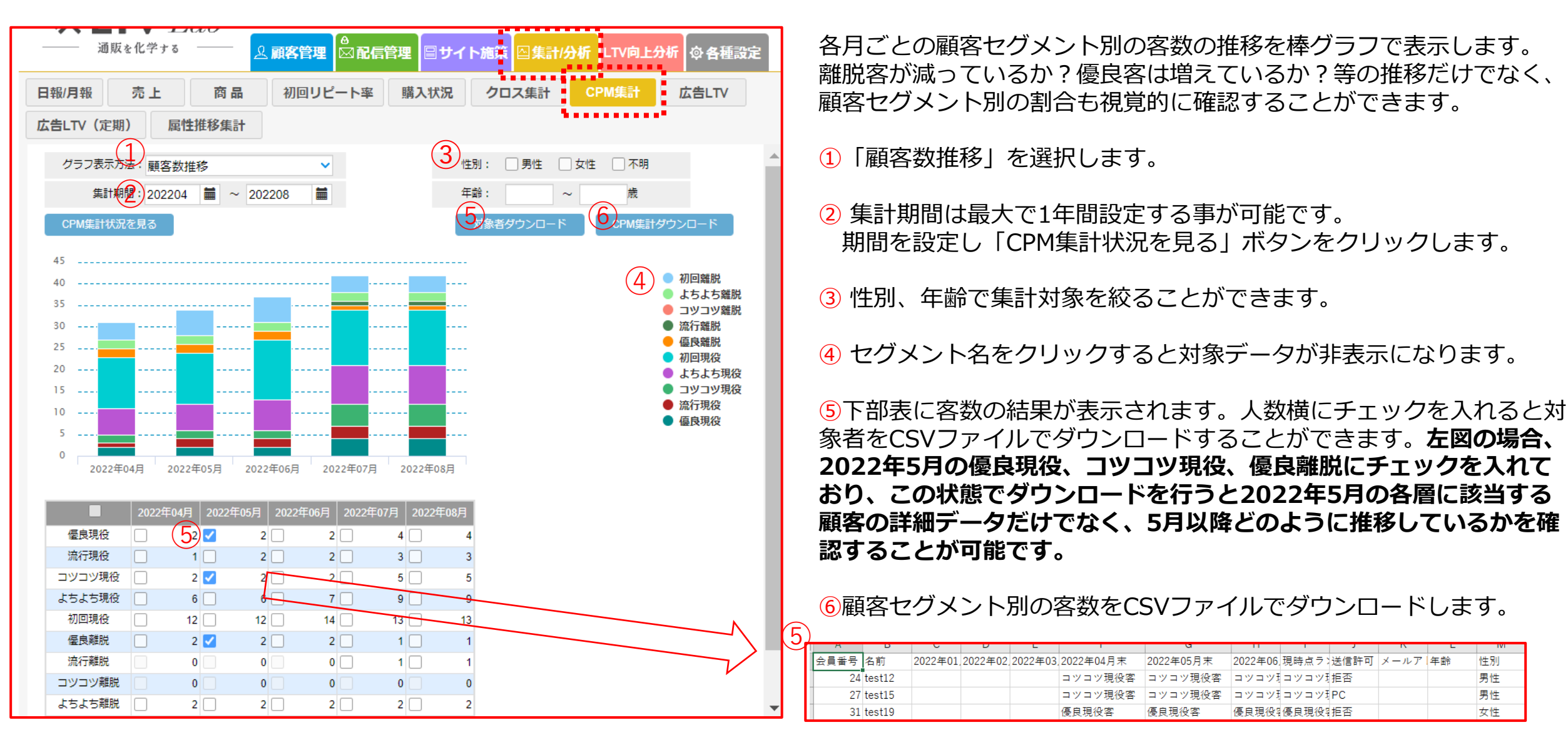

©2022 | TV-X Inc.

性別

男性

男性

女性

バブルチャート

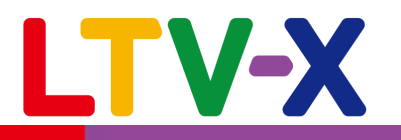

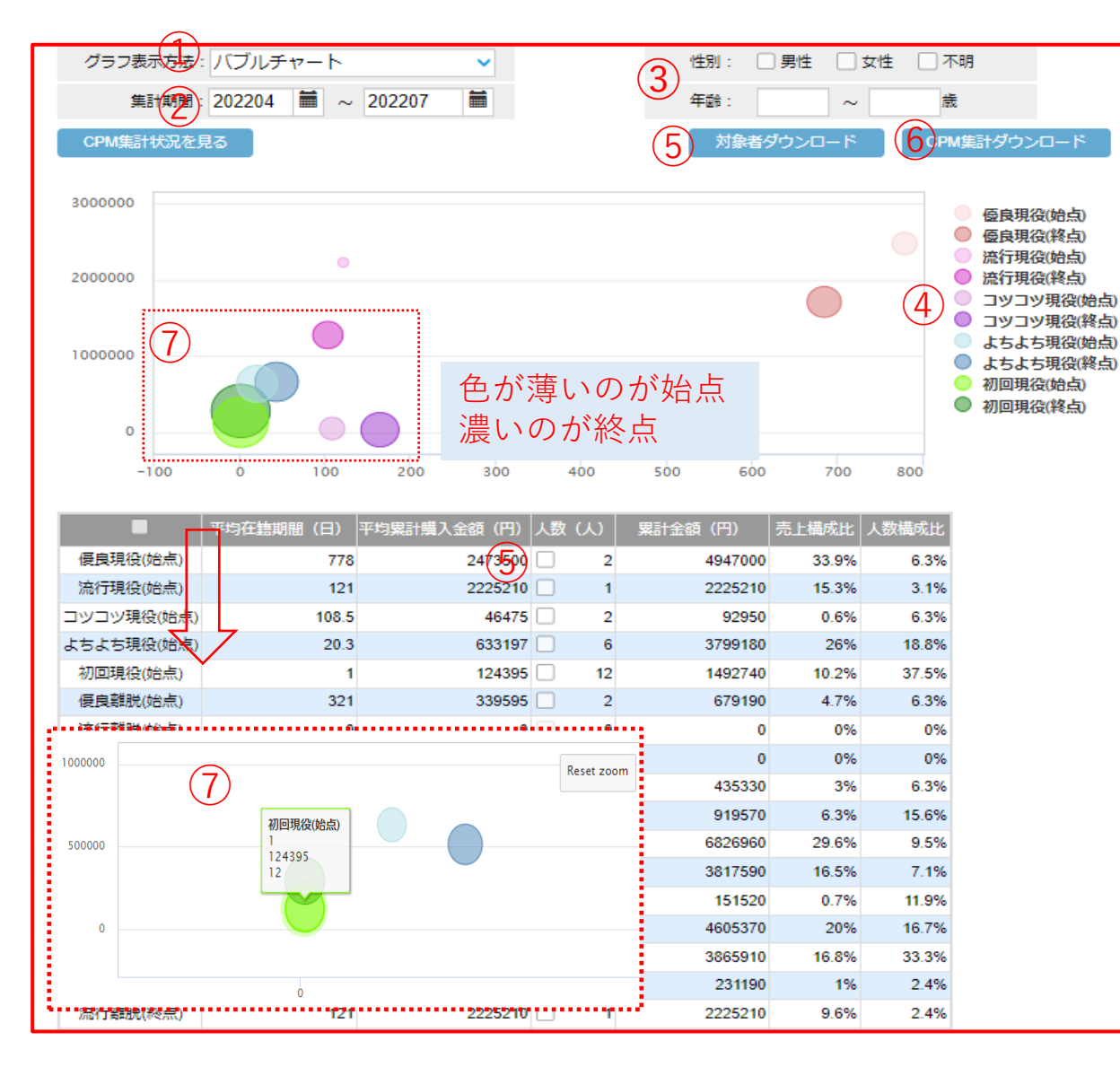

バブルチャートでは**顧客の平均在籍期間を横軸、平均累計購入金額** を縦軸に取り、円の大きさを人数で表します。各セグメントごとに 始点(集計期間の始め)と終点(集計期間の終わり)のバブルの大きさ や位置の変化を比較し分析を行います。また、下部の数値表では 各セグメントの売上構成比、人数構成比もご確認いただくことがで きるようになっております。

「バブルチャート」を選択します。

② 集計期間は最大で1年間設定する事が可能です。 期間を設定し「CPM集計状況を見る」ボタンをクリックします。

③ 性別、年齢で集計対象を絞ることができます。

④ セグメント名をクリックすると対象データが非表示になります。

5人数横にチェックを入れて「対象者ダウンロード」をクリックすると、対象者の集計期間中のセグメントの推移がCSVファイルでダウンロードされます。

6各セグメントの集計結果をCSVファイルでダウンロードします。

⑦グラフの任意の範囲を左クリックで囲うと対象範囲が拡大表示されます。また、図にカーソルを合わせると各数値が表示されます。

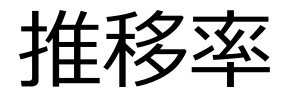

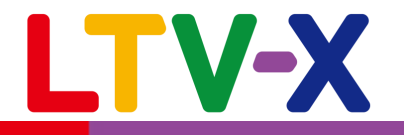

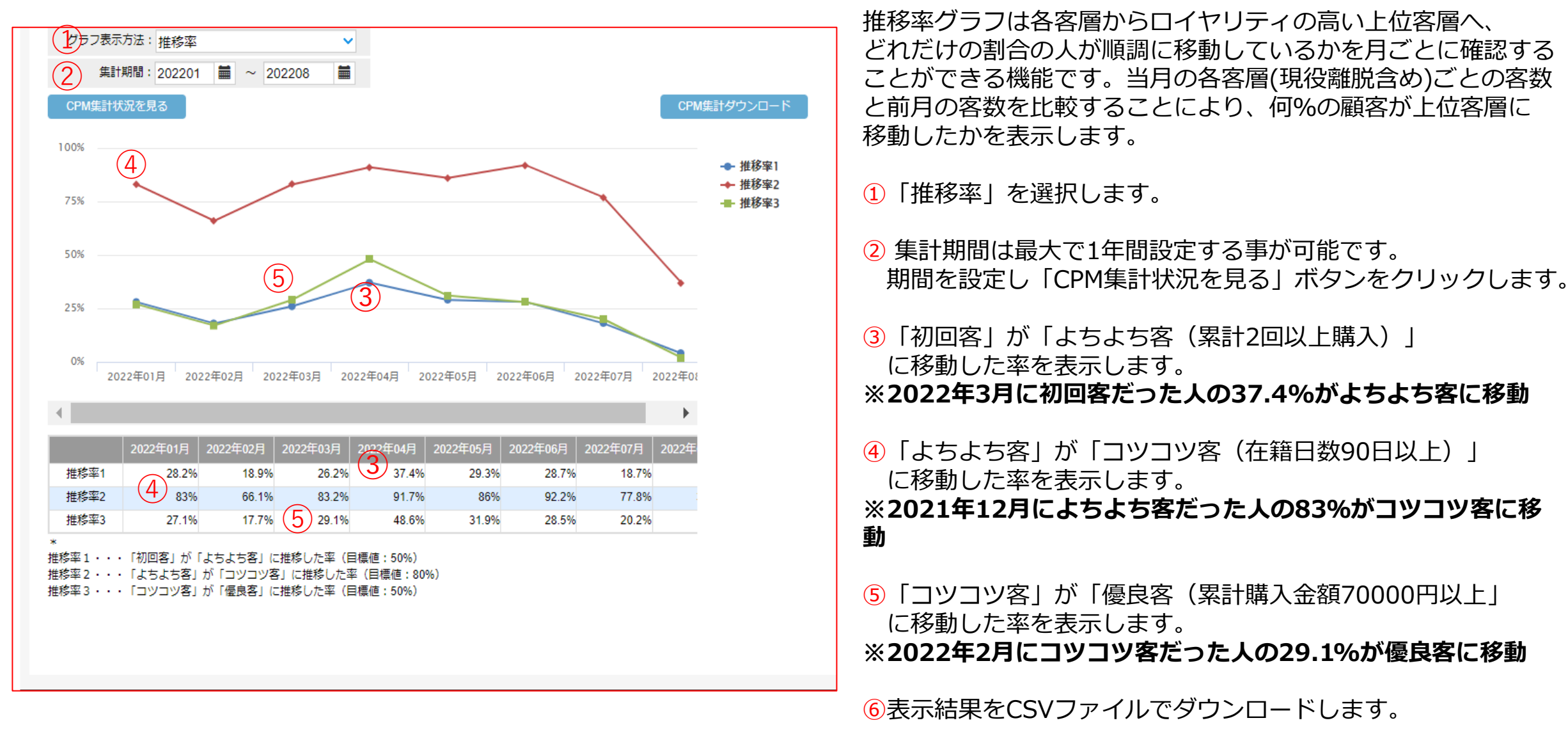

©2022 LTV-X Inc.

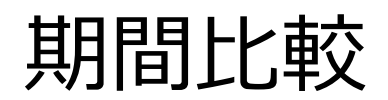

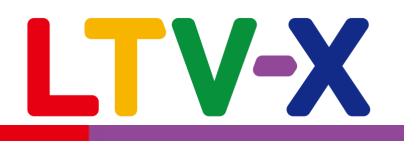

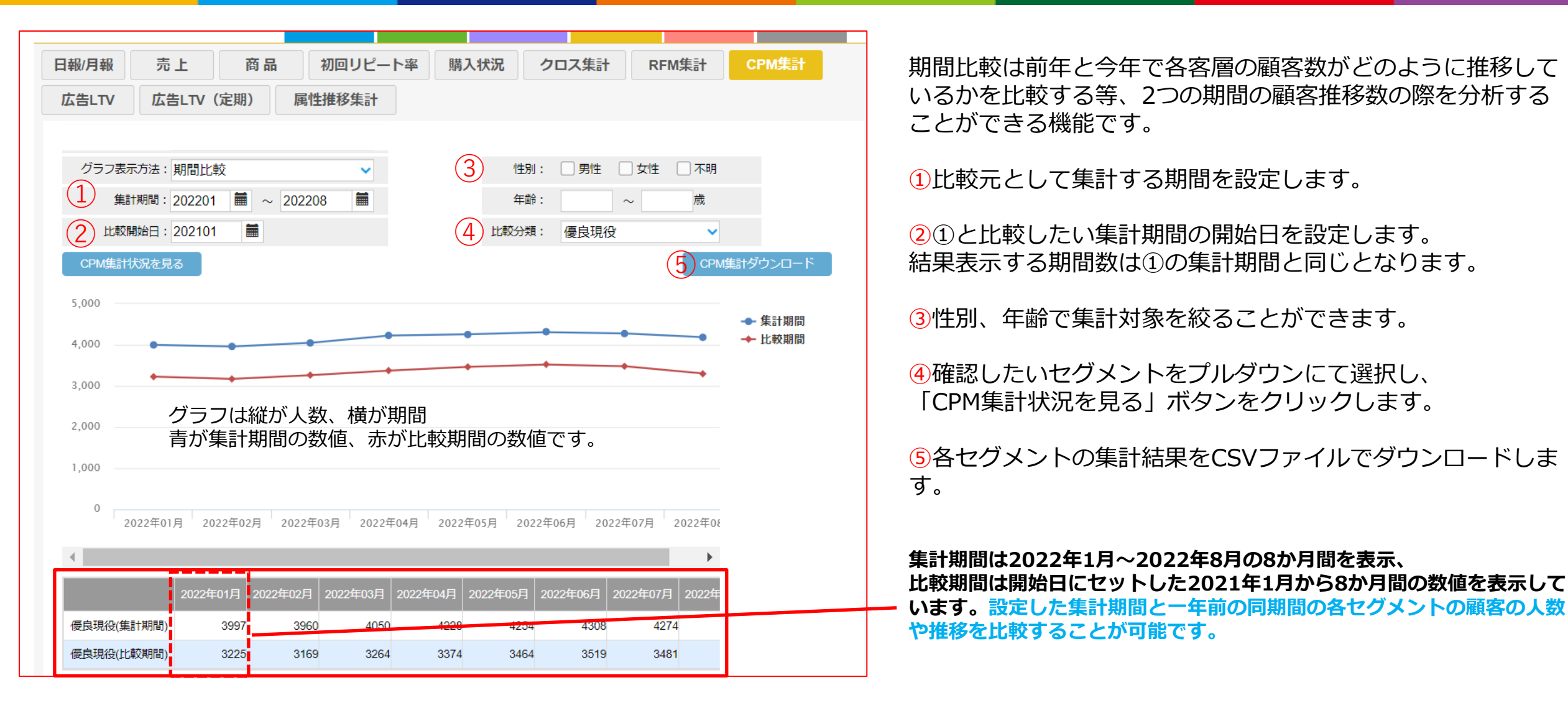

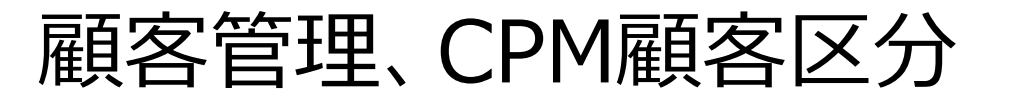

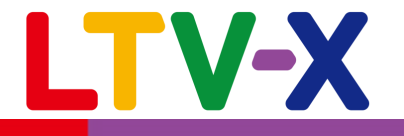

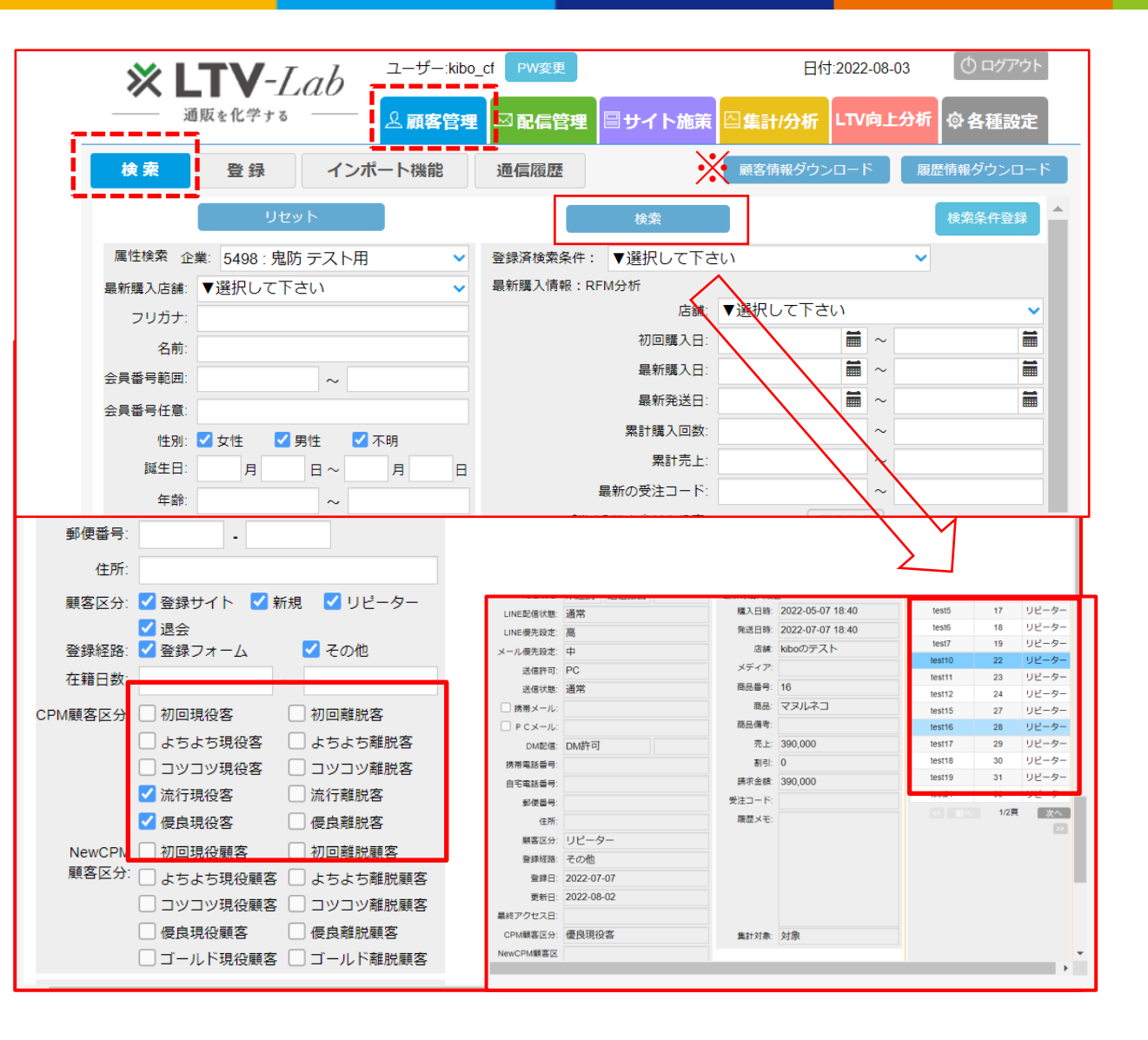

顧客管理の検索画面にてCPM顧客区分を条件とした検索が可能となっております。

検索画面左下にCPM顧客区分のチェックボックス があるのでこちらで検索したいセグメントを選択 し検索をボタンをクリックすると、該当セグメン トに該当する顧客が一覧表示されます。

※該当顧客データをCSVでダウンロードしたい場合は右上部にある「顧客情報ダウンロード」ボタン、および「履歴情報ダウンロード」ボタンをクリックすることで可能です。

手動メール

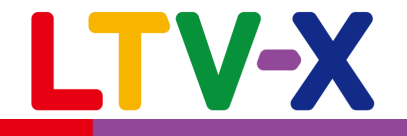

|                                                                                                    | 企業:マニュアル作成 ニ                    | Lーザー: kibo_cf   PW変現                  | ■ 日付:2022-08-03 ① ログアウ         |
|----------------------------------------------------------------------------------------------------|---------------------------------|---------------------------------------|--------------------------------|
| ※ LIV-LaD<br>通販を化学(する) ──                                                                            | ▲顧客管理 ⊠配信管                      | 理 🗐 サイト施策 🕒                           | 集計/分析 LTV向上分析 @各種設定            |
| 自動 シナリオ 手重                                                                                           | マイテンプレート                        | 顧客グループ DM                             | ラベル印刷効果測定                      |
| カゴ離脱通数制限 優先配信経                                                                                       | 格設定 DM効果測定                      |                                       |                                |
| 店舗: ▼選択して下さい                                                                                         | ~                               |                                       |                                |
| 手動                                                                                                   |                                 | l l l l l l l l l l l l l l l l l l l | 曜日・日時指定                        |
|                                                                                                    | DM作成                            | 一作成新規作成                               | < 前へ 1/4頁 次へ >> 4              |
| 2 2                                                                                                  |                                 |                                       | ×                              |
| <b>誰に送る?</b> メモ PC 0 件                                                                               | 携帯 0 件 スマホ 0                    | 件 Line 0 件 合計                         | 0件<br>配信<br>7リア<br>設定一覧        |
| 送信元名称 tanitest                                                                                       |                                 |                                       | ※21時00分~08時00分の間               |
| 送信日時 2022年                                                                                           | ▼ 08月 ▼ 04日 ▼                   | 19時 💙 10分 💙                           | メール配信はできません。<br>配信時間の設定にご注意くださ |
| キャンペーン開始日 2022年                                                                                      |                                 | 19時 💙 10分 💙                           | ι.                             |
|                                                                                                    | テキストメールの場合、開封率か言                |                                       |                                |
| 作名                                                                                                   | 1,115/1                         | 14:22                                 |                                |
| T±Zb Free F                                                                                          | TML (^-^)                       | 223 113                               |                                |
|                                                                                                    |                                 | 名前挿入                                  |                                |
| 2000日1000000000000000000000000000000000                                                              | - 期間                            | 設定▲                                   |                                |
| 郵便番号: -                                                                                              | 手動                              | <sup>候加上▲</sup><br>・手動シナリオ(1通目の       | のみ)・曜日日時送信履歴▲                  |
| 住所:<br>顧客区分:<br><br><br><br><br><br><br><br><br><br><br><br><br><br><br><br><br><br><br><br><br><br> | ● 自動                            | ・自動シナリオ(手動シ                           | ナリオの2通目以降を含む)送信履歴▲             |
| □ 退会<br>登録経路: <mark>▼</mark> 登録フォーム                                                                  | ▲ その他                           | リセット                                  | 検索                             |
| 在籍日数: ~                                                                                              |                                 | (人) 50 人該当しま                          | :Ut:                           |
| 顧客7)77)1 □ 健良顧客 □                                                                                    | 有望顧客<br>浮気予備重顧客                 | <ul> <li>全件発行</li> </ul>              |                                |
| ●悩み顧客                                                                                                | 浮気・不満顧客                         | ○ 件数を指定                               | 2して発行                          |
| アM顧客区分:     初回現役客       よちよち現役客                                                                      | 初回離脱客<br>よちよち離 <mark>脱</mark> 客 |                                       |                                |
| コツコツ現役客     流行現役客                                                                                    | コツコツ離脱客<br>流行離脱客                | 確認                                    | 526<br>526                     |
|                                                                                                    |                                 |                                       |                                |

CPM顧客区分ごとにメール等の配信を行うことも可能 です。手動メールの場合、以下手順で配信対象を設定 します。

①「配信管理」→「手動」をクリックします。

2 「誰に送る?」をクリックします。

③ 配信対象を検索する画面左下に「CPM顧客区分」の項目が あるのでチェックボックスにて配信したいセグメント名を チェックします。

④「検索」ボタンをクリックすると該当する顧客数が表示されるので、問題がなければ「確認」ボタンをクリックします。

※手動メールの作成方法は以下メールマニュアルの14~17ページをご参照ください。

https://ltv-lab.jp/it4d

自動メール

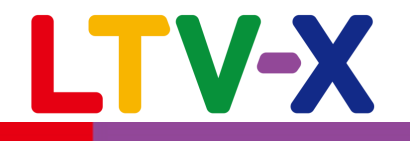

| <b>※ LTV-</b> <i>Lab</i> 企業:マニュアル作成 ユーザー: kibo_cf PW変更 日付:2022-08-03 のログアウト                                                                                                    |          |
|----------------------------------------------------------------------------------------------------|----------|
| → 通販を化学する → <u>2 顧客管理</u> ⊠配信管理 ■サイト施策 □集計/分析 LTV向上分析                                                                                                    |          |
| 自動 シナリオ 手動 マイテンプレート 顧客グループ DMラベル印刷 効果測定                                                                                                    |          |
| カゴ離脱通数制限 優先配信経路設定 DM効果測定                                                                                                    |          |
|                                                                                                    | <b>^</b> |
|                                                                                                    |          |
| 7       2022       8       2022       9       2022       日月火水木金土         日月火水木金土       日月火水木金土       日月火水木金土       日月火水木金土       1       2       日月火水木金土         3       4       5       6       7       8       9       10       11       12       13       14       15       16       17       18       19       202       日月火水木金土       1       2       3         10       11       12       13       14       15       16       17       18       19       20       11       12       13       14       15       16       17       18       19       20       11       12       13       14       15       16       17       18       19       20       11       12       13       14       15       16       17       18       19       20       11       12       13       14       15       16       17       18       19       20       11       12       13       14       15       16       17       18       19       20       11       12       13       14       15       16       17       18       19       20       11 </th <th></th> |          |
| 17       18       19       20       21       22       23       24       25       26       27       18       19       20       21       22       23       24         24       25       26       27       28       29       30       31       25       26       27       28       29       30                                                                                                    |          |
| 31                                                                                                    |          |
|                                                                                                    | T        |
| 送信元名称 tennpo2                                                                                                    |          |
| 日付条件                                                                                                    |          |
|                                                                                                    | -        |
| 日経週後に达信 指定購入間配選択 間品選択                                                                                                    | . J      |
| 782年末17<br>累計購入回数 回 ~ 回 更に絞る 履歴グループ選択 選択                                                                                                    | Г        |
|                                                                                                    |          |
| 最新購入商品備考                                                                                                    |          |
| カンマ区切りで複数入力可能。<br>メディア 遅択                                                                                                    |          |
| 属性条件                                                                                                    |          |
| 性別 🗌 女性 📄 男性 📄 不明 属性グループ選択 選択                                                                                                    | ר        |
| 年齡 歲 ~ 歲                                                                                                    |          |
| 3 顧客ランキング □ 優良顧客 □ 有望顧客 □ 新規顧客 □ 浮気予備軍顧客                                                                                                    |          |
| □ 1000 (0) 合     □ 17 x · 小胸酸合     □ 1000 (0) 合       CPM顧客区分     初回現役客     □ よちよち現役客     □ コツコツ現役客     □ 流行現役客     □ 優良現役客       □ 初回離脱客     □ よちよち離脱客     □ コツコツ離脱客     □ 流行離脱客     □ 優良離脱客                                                                                                    |          |

自動メールにおいても、以下手順にてCPM顧客区分を条件 に配信対象を選定することが可能です。

①「配信管理」→「自動」→「配信設定」一覧をクリックします。
 ②メールの種類を選択します。

③CPM顧客区分の項目があるのでチェックボックスにて配信したい セグメントを選択します。チェックを入れたセグメントに該当する顧 客のみにフォローメール等の自動メール配信を行います。

※自動メールの作成方法は以下メールマニュアルの18ページ 以降をご参照ください。

https://ltv-lab.jp/it4d